## Funeral Homes: Steps for finding converted fetal death records

First - Click on Life Events - Fetal Death - Start / Edit New Case

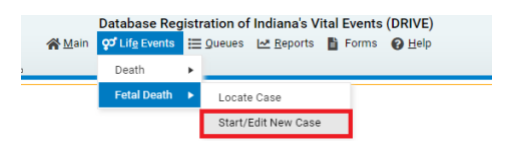

Mandatory fields are highlighted in red. These must be filled correctly for search to work. Please complete these fields then click search in the bottom right.

| Database Registration of Indiana's Vital Events (DRIVE)<br>ಈ Man <mark>971 //g tvents</mark> ⊟ Dueues Let Beports <b>B</b> Forms <b>G</b> Help |                   |
|----------------------------------------------------------------------------------------------------|-------------------|
| Fetal Death Start/Edit New Case                                                                                                    |                   |
| Did heart beat after delivery?• No 💙 Was there movement of voluntary muscle?• No 💙 Was a breath taken?• No 💙                                   |                   |
| Mother's Information                                                                                                    |                   |
| Mother's Current Legal First Name: Mother's Current Legal Last Name: Mother's Birth Last Name Mother's Birth Last Name                         |                   |
| Fetus Information                                                                                                    |                   |
| Fetus First Name: Christina Fetus Last Name: Reynolds Date of Delivery: APR-07-2022                                                            |                   |
| Sex: Case ld:                                                                                                    |                   |
| Place of Delivery Information                                                                                                    |                   |
| Place of Delivery Location Type:                                                                                                    |                   |
| Faailito                                                                                                    | A Search de Clear |

The search results will be displayed below. Please click on the fetus's name to open the case.

| Fe  | al Death Se | arch Results              |                  |        |                      |                   |                         |            |
|-----|-------------|---------------------------|------------------|--------|----------------------|-------------------|-------------------------|------------|
|     | Case Id     | Fetus Name 🔺              | Date of Delivery | Sex    | Place of Fetal Death | State File Number | Mother Maiden Last Name | Preview    |
|     | 5350610     | REYNOLDS, COHEN CHRISTINA | APR-07-2022      | Female | Porter               | 2022500084        | Nyman                   | Preview    |
| Tot |             |                           |                  |        |                      | Total Re          | cords : 1               |            |
|     |             |                           |                  |        |                      |                   | +Start New Case         | lew Search |

Once you click on the fetus's name, the ownership window will pop up. Please click on OK to proceed. \*\*Ownership must be obtained by selecting OK if you want to Print or file Amendments in this case. \*\*

| Database Registration of<br>Main q⊄Life Events ﷺ Gueues<br>Fetal Death Search Results |        | uat.davein.vitalchek.com says<br>The case you have selected does not have a personal owner. Press OK<br>to assume personal ownership or Cancel to return to list<br>OK Cancel |                  |        | Press OK<br>Cancel   |                   |                         |             |
|---------------------------------------------------------------------------------------|--------|----------------------------------------------------------------------------------------------------|------------------|--------|----------------------|-------------------|-------------------------|-------------|
| Ca                                                                                    | ase Id | Fetus Name 🔺                                                                                                    | Date of Delivery | Sex    | Place of Fetal Death | State File Number | Mother Maiden Last Name | Preview     |
| 53                                                                                    | 350610 | REYNOLDS, COHEN CHRISTINA                                                                                                    | APR-07-2022      | Female | Porter               | 2022500084        | Nyman                   | Preview     |
|                                                                                       |        |                                                                                                    |                  |        |                      |                   | Total F                 | Records : 1 |
|                                                                                       |        |                                                                                                    |                  |        |                      |                   | +Start New Case         | New Search  |

## You should now have access to this case to make changes or print.

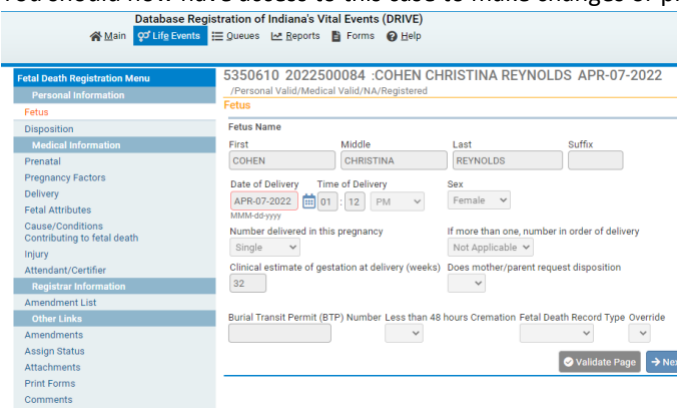